## Mac Password Change Checklist

If you have a university-issued Mac laptop, please change your password on campus. If you are unable to change your password on campus, please contact the IT Helpdesk at 508-767-7060 and we will be able to assist you.

- □ Plug your computer into a wired network port with an ethernet cable.
- □ Turn on or reboot your computer.
- □ Follow these steps to change the password.
  - □ Goto System Preferences>Users & Groups>
  - □ Select the *info* button next to your account.
  - □ Select *Change* next to *Password*.
- □ Enter the old password (your current password); Enter the new password; verify it and press the forward arrow. You should get a message that your password was successfully changed. If not follow the directions on the screen.
- □ Once this password is changed, press *Change Password* to conclude the process.
- □ Reboot your computer.
- □ Log in to the computer with the new password.
- □ If prompted to update the keychain, enter your old password. **Do not skip this step.**

## (Now)

- □ Unplug the ethernet cable.
- □ Verify that Wi-Fi is working. If it isn't connected, choose ACStaff and enter your username (everything before @assumption.edu) and your new password.
- □ Open OneDrive and login if necessary. If prompted enter the MFA code.
- □ Open Word, which makes sure you are logged in. If not, login and if prompted, enter the MFA code.
- □ Open Outlook, which makes sure you are logged in. If not, login and if prompted, enter the MFA code.
- □ Open Adobe Creative cloud. Log in using your Assumption Credentials.
- □ With your computer (still) on Wi-Fi, reboot your computer and make sure you can log in.
  - □ If you cannot log in, then then reconnect to your wired port, and try again.
  - □ If you still cannot log in, then call the helpdesk at 508-767-7060